# PRINTING & PLOTTING PROCEDURE

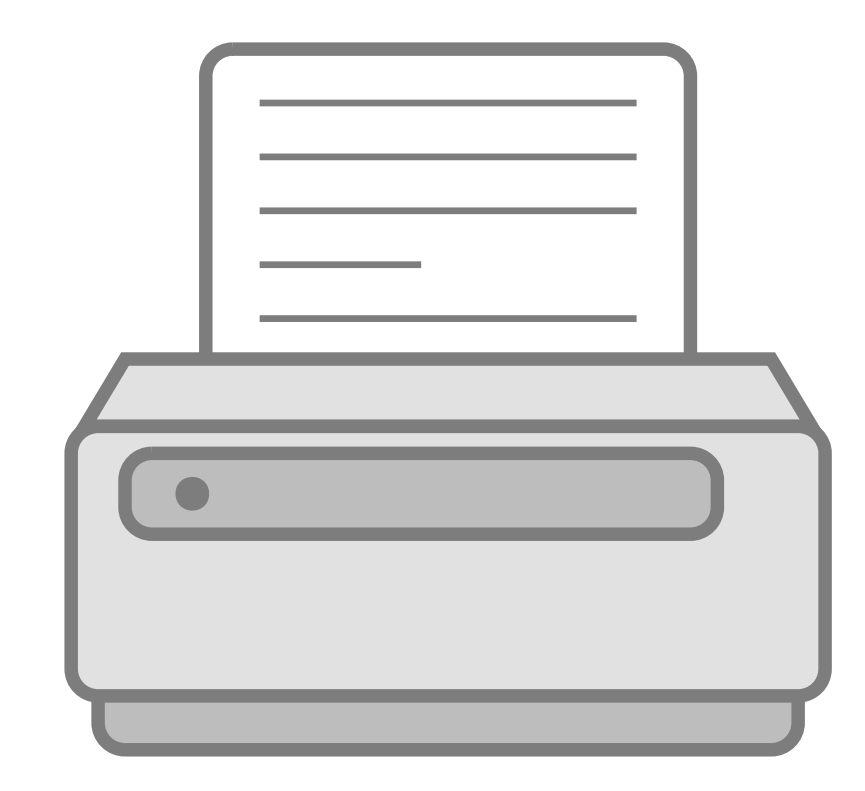

## 1. EXPORT AS PDF

When exporting your file, click save as and choose Adobe PDF or PDF document

# **5. CHOOSE PAPER SIZE**

After choosing the printer, click properties > paper size. Choose a standard size or click custom and type your desired paper size.

#### 2. OPEN FILE WITH **ADOBE ACROBAT**

Open the PDF with Acrobat

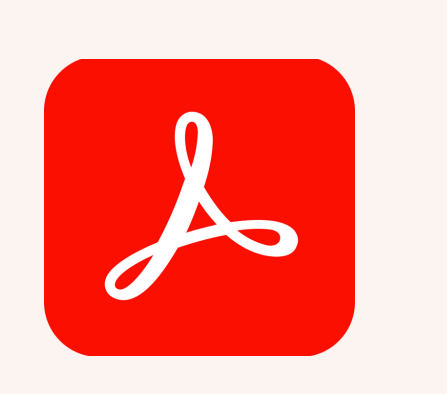

6. DOUBLE CHECK AND SEND PRINT

## 3. CLICK FILE > PRINT

When you have verified the PDF is ready to be printed, press CTRL P or file > print

# **4. SELECT DESIRED PRINTER**

For colored letter or 11x17 documents: CP6015 For large sheets with standard paper: XL4100

Prints using Matte/Semi-Gloss Paper: Z-6200

After selecting your paper size, double check all the settings and verify that the scale is correct.

#### 7. LOG IN TO PAPERCUT **AND RELEASE PRINT**

Press print then log into PaperCut and click on jobs pending release and release the print. Patiently wait for your print to be completed.

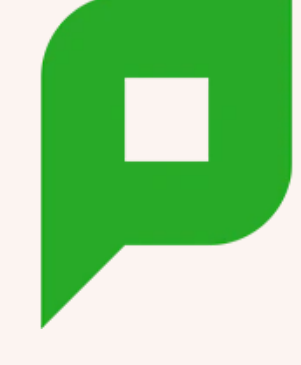

#### **THANK YOU!**

#### **QUESTIONS?**

CONTACT ARCH-PRINTING@ILLINOIS.EDU OR LRMILLER@ILLINOIS.EDU / JRODR208@ILLINOIS.EDU